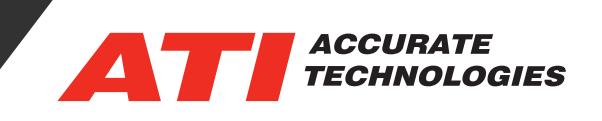

## Virtual PCM and API Scripting

The Virtual PCM is a virtual power control module for use with a VISION API Port. For example, data can be written to Virtual PCM items from an external application, for the purpose of monitoring and recording in VISION. The Virtual PCM mimics a real ECU interface therefore, VISION can record the data item values directly into a recorder file to correlate the script results with data obtained from the real ECU.

The Virtual PCM device can be directly manipulated through the VISION API via a user developed script. This script can update Data Items defined in the Virtual PCM as required for the user's purpose. This may include real-time signal processing tasks such as Integration, signal down sampling, or logging of events and conditions as determined by the user script.

Correlating the script results with data obtained from the real ECU enables a use beyond writable items. For example, having calibration items used to control the execution of a script, or hosting a 2D/3D table that does not exist in an ECU but takes inputs from another device to result in an output. The Virtual PCMs capabilities are limited only by the availability of PC resources.

| ☆ VISION API Port Properties [VISION API Port] |                                       |    |     |  |
|------------------------------------------------|---------------------------------------|----|-----|--|
| General                                        |                                       |    |     |  |
|                                                | Device name:<br>VISION API Port       |    |     |  |
| VISION API                                     | Enable device Assign to Serial Number |    |     |  |
| Device status:<br>Offline                      |                                       |    |     |  |
| Device comments:                               |                                       |    |     |  |
| OK                                             | Cancel Apply                          | He | elp |  |

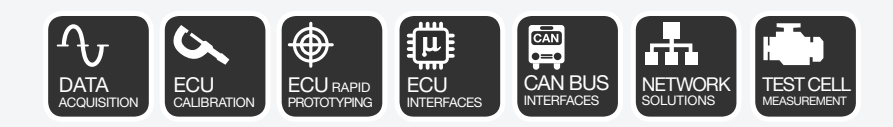

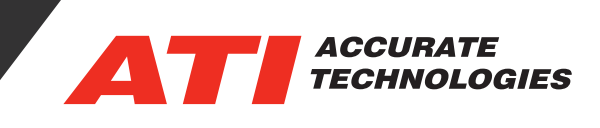

Although many scripting languages can be used to access the VISION API, the sample script provided with this tech tip is written in the vbscript language. And to make use of the example to create a Virtual PCM, open a Command Prompt from the start menu in Windows. This can also be found by typing 'CMD' into the Windows Search menu.

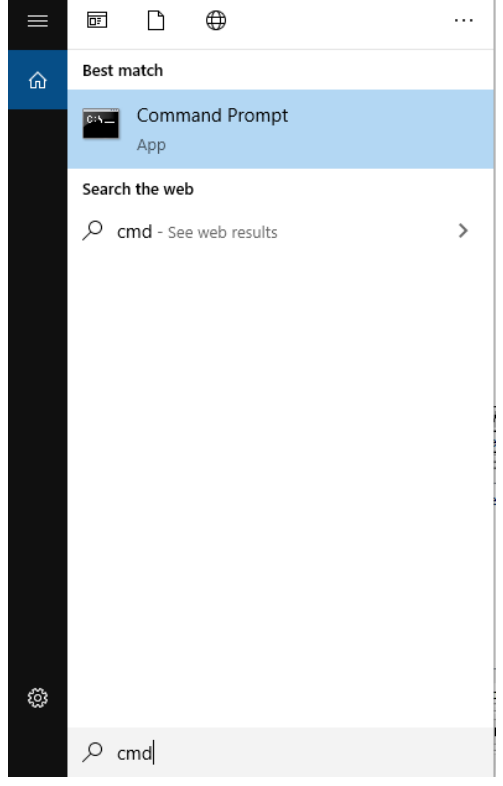

To apply a user developed script to the Virtual PCM start by opening the Command Prompt menu from windows. This can be found by typing "CMD" into the windows search menu.

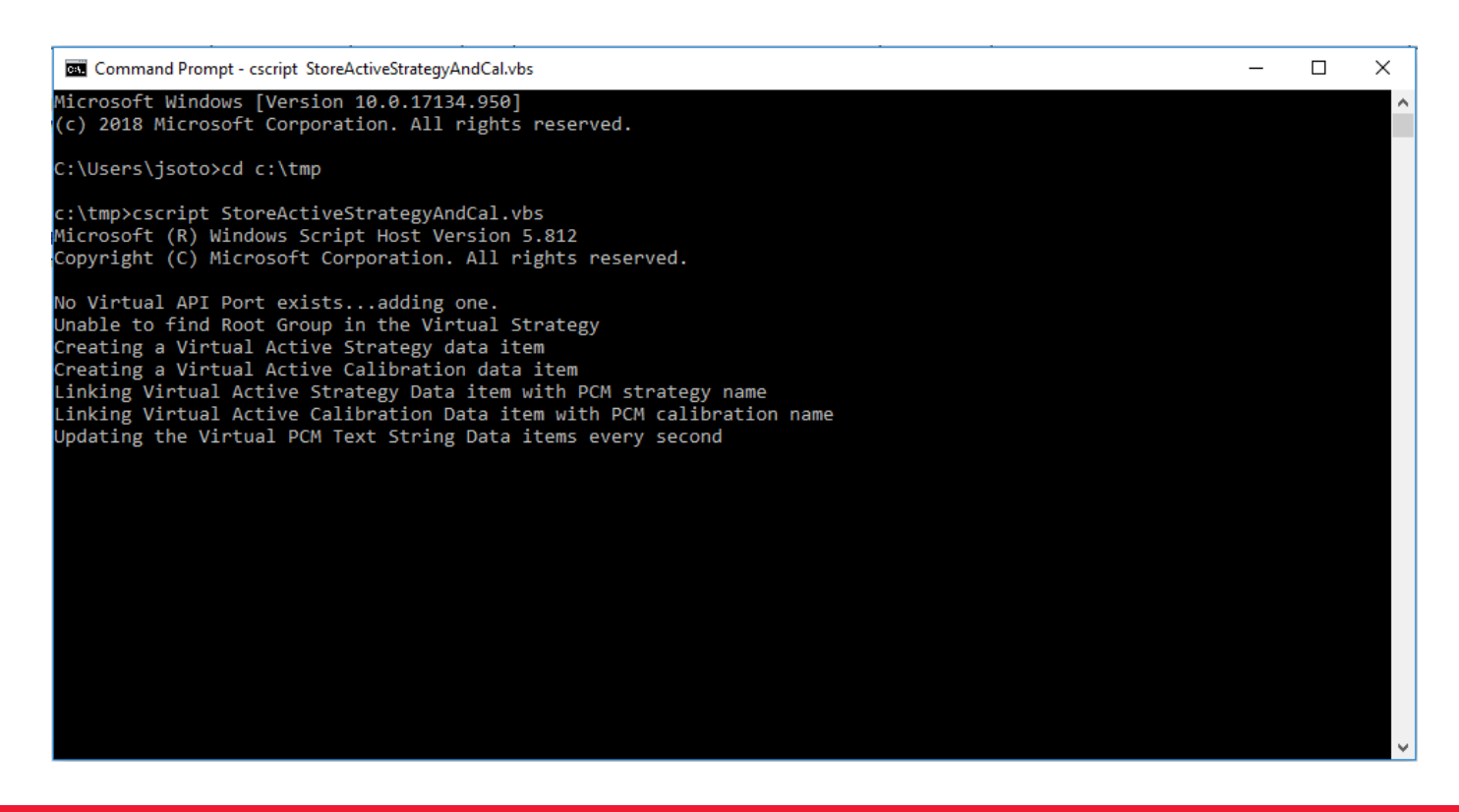

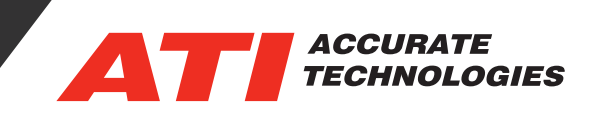

The VISION project will then be automatically populated with a VISION API port and Virtual PCM if these devices don't already exist in the VISION project.

| 🛃 VISION 5.2.1 - [Vision Demo]                                                           |                               |              |                                                            |  |  |
|------------------------------------------------------------------------------------------|-------------------------------|--------------|------------------------------------------------------------|--|--|
| Eile Edit View Project Device Tools                                                      | <u>A</u> ddins <u>W</u> indow | <u>H</u> elp |                                                            |  |  |
| 🛛 🗅 🖆 🖬 🕼 🎒 🎒 📽 降 🕅                                                                      | ) 🖁 🖁 🖏 👘                     | <b>×</b> ∦ ∾ | 으 🛛 🎽 🚅 🗉 🏨 🏦 📲 🔺 🖬 🚱                                      |  |  |
| ]  Y Y Y Y Ts Tu 🖻 🗟 🍢   All 🚥                                                           | 🎟 abi 🔛 🔶 🛄                   | L 🌩          |                                                            |  |  |
| Device                                                                                   | Status                        | Data Rate    | Description                                                |  |  |
| 🖃 🛛 🖳 Computer                                                                           | Online                        |              | This computer running the ATI VISION software              |  |  |
| 🚊 🗹 🔁 TCP/IP                                                                             | Online                        | 1692 bps     | TCP/IP Device                                              |  |  |
| E ZCPonIP                                                                                | Online                        | 1692 bps     | XCP on IP based device                                     |  |  |
| 🖃 🗹 🖶 PCM                                                                                | Offline                       |              | Universal Calibration Protocol (XCP) based device          |  |  |
| 🖃 🗹 📑 Demo_Strategy                                                                      | Active                        |              | C:\Users\Public\Documents\Accurate Technologies\VISI       |  |  |
| 🗍 💋 [Base Calibration] C:\Users\Public\Documents\Accurate Technologies\VIS               |                               |              |                                                            |  |  |
| 🧹 🖉 Working Calibrat                                                                     | Active                        |              | C:\Users\Public\Documents\Accurate Technologies\VISI       |  |  |
| . VISION API Port                                                                        | Online                        |              | Virtual devices may be added to this port                  |  |  |
| 🗄 🗹 📭 Virtual_PCM                                                                        | Online                        |              | Virtual devices have their values updated through the VISI |  |  |
| 🗄 🗹 🔁 Demo_Strategy_virtual 🛛 Active C:\Users\Public\Documents\Accurate Technologies\VIS |                               |              |                                                            |  |  |
| 🖸 🥬 [Base Calibration] C:\Users\Public\Documents\Accurate Technologies\V                 |                               |              |                                                            |  |  |

The two data items (of Text String type) are created and will be periodically updated with the values of the Real PCM's "Active Calibration" and "Active Strategy" values. As long as the VISION project is online these Text String scalars in the "Virtual PCM" will be updated with the names of what calibration and strategy is active in the PCM device.

| DataList [filename]    |                                                                     |  |
|------------------------|---------------------------------------------------------------------|--|
| Range - Min: na Max: n | a                                                                   |  |
| Name                   | Value                                                               |  |
| ab filename            | Virtual_XCP Demo Strategy                                           |  |
| ab calibration_name    | Inital Calibration Data                                             |  |
| ab comments            | This Strategy is Used to Demonstrate VISION Features without an ECU |  |
| ab simulator_software  | Run XcplpSim.exe for Live Data                                      |  |
| ab vic_vin             | 01234567890123456789                                                |  |
| ab Active_Calibration  | Working Calibration                                                 |  |
| ab Active_Strategy     | Demo_Strategy                                                       |  |
|                        |                                                                     |  |
| Page 1 /               |                                                                     |  |

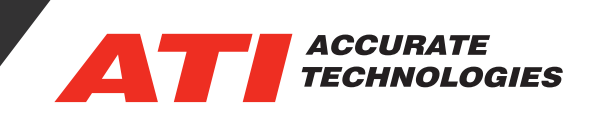

Below is an example of a user developed script for the Virtual PCM, the example is of the type vbscript:

Const VISION\_DATAITEM\_STRING = 12 Const VISION\_DEVICE\_VIRTUALPCM = 36 Const VISION\_DEVICE\_APIPORT = 37

Set objStdOut = WScript.StdOut

Dim Project Set Project = CreateObject("Vision.ProjectInterface")

Dim V\_App Set V\_App = CreateObject("Vision.Application")

Dim StrategyFileIntf Set StrategyFileIntf = CreateObject("Vision.StrategyFileInterface")

Dim Group\_Interface Set Group\_Interface = CreateObject("Vision.GroupInterface")

Dim Group\_Intf2 'Set Group\_Intf2 = CreateObject("Vision.GroupDataItemInterface")

if Project.IsOpen then

Dim Device Set Device = Project.FindDevice("PCM")

Dim Virtual\_API\_Port Set Virtual\_API\_Port = Project.FindDevice("VISION API Port")

Dim Virtual\_PCM\_ActiveStrategy Dim Virtual\_PCM\_ActiveCalibration

' If not Virtual API Port exists, add everything if Virtual\_API\_Port is Nothing then objStdOut.WriteLine "No Virtual API Port exists...adding one."

'Create a new Virtual PCM Dim CurrentProject Set CurrentProject = V\_App.GetCurrentProjectInterface

## **Tech Tip**

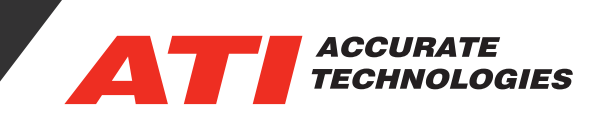

Dim MyRootDevice Set MyRootDevice = CurrentProject.RootDevice

Set Virtual\_API\_Port = MyRootDevice.AddDevice(VISION\_DEVICE\_APIPORT)

if Virtual\_API\_Port is Nothing then
 objStdOut.WriteLine "Unable to add a Virtual API Port - exiting!!"
else
 Dim Virtual\_Device
 Set Virtual\_Device = Virtual\_API\_Port.AddDevice(VISION\_DEVICE\_VIRTUALPCM)

If Virtual\_Device is Nothing then ObjStdOut.WriteLine "Unable to add a Virtual PCM - exiting!!!" else Dim ActiveStrategy Set ActiveStrategy = Device.ActiveStrategy

Dim Virtual\_ActiveStrategy Set Virtual\_ActiveStrategy = Virtual\_Device.ActiveStrategy

if Virtual\_ActiveStrategy is Nothing then

FullStrategyFileName = Project.Directory + "\" + Device.Name + "\" + ActiveStrategy.Name

+ ".vst"

Virtual\_Device.AddStrategy(FullStrategyFileName)

BaseVirtualFile = ActiveStrategy.Name + "\_virtual" VirtualFileName = BaseVirtualFile + ".vst"

FullVirtualStrategyFileName = Project.Directory + "\" + Virtual\_Device.Name + "\" +

## VirtualFileName

Virtual\_Device.ActiveStrategySaveAs(FullVirtualStrategyFileName)

Virtual\_Device.RemoveStrategy(FullVirtualStrategyFileName) 'Close and reopen to refresh the strategy (and name)

Virtual\_Device.AddStrategy(FullVirtualStrategyFileName) 'to make VISION happy and

## stable.

end if

FullVirtualStrategyFileName = Project.Directory + "\" + Virtual\_Device.Name + "\" +

VirtualFileName

StrategyFileIntf.Open(FullVirtualStrategyFileName)

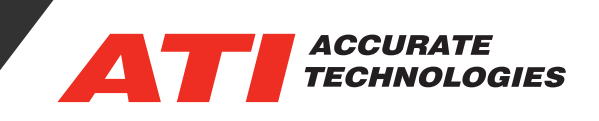

'Open the Virtual Strategy and Delete all of the unnecessary data item

Dim BaseGroup

Set BaseGroup = StrategyFileIntf.GroupDataItem

if not BaseGroup is Nothing then

objStdOut.WriteLine "Unable to find Root Group in the Virtual Strategy"

if BaseGroup.FindDataItem("Active\_Startegy") is Nothing then objStdOut.WriteLine "Creating a Virtual Active Strategy data item" BaseGroup.CreateItem VISION\_DATAITEM\_STRING, "Active\_Strategy"

else

objStdOut.WriteLine "Virtual Active Strategy data item already exists!!" end if

if BaseGroup.FindDataItem("Active\_Calibration") is Nothing then objStdOut.WriteLine "Creating a Virtual Active Calibration data item" BaseGroup.CreateItem VISION DATAITEM STRING, "Active Calibration"

else

objStdOut.WriteLine "Virtual Active Calibration data item already exists!!!" end if

StrategyFileIntf.Save Virtual\_Device.ActiveStrategy.Reload

else

```
objStdOut.WriteLine "Measurement Group Not found" end if
```

Set Virtual\_PCM\_ActiveStrategy = Virtual\_Device.FindTextString("Active\_Strategy") objStdOut.WriteLine "Linking Virtual Active Strategy Data item with PCM strategy name" Virtual\_PCM\_ActiveStrategy.ActualValue = ActiveStrategy.Name

Set Virtual\_PCM\_ActiveCalibration = Virtual\_Device.FindTextString("Active\_Calibration") objStdOut.WriteLine "Linking Virtual Active Calibration Data item with PCM calibration name" Virtual\_PCM\_ActiveCalibration.ActualValue = ActiveStrategy.ActiveCalibration.Name End If

End If

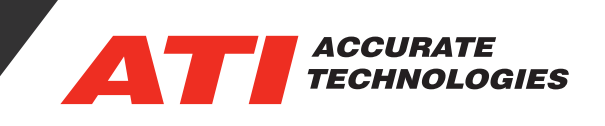

Project.Online = True

```
objStdOut.WriteLine "Updating the Virtual PCM Text String Data items every second"
do
Wscript.sleep(1000)
Virtual_PCM_ActiveCalibration.ActualValue = ActiveStrategy.ActiveCalibration.Name
Virtual_PCM_ActiveStrategy.ActualValue = ActiveStrategy.Name
loop while Project.Online = True
objStdOut.WriteLine "Done looping for now!!"
```

end if else objStdOut.WriteLine "No project open - please remedy" End if

For additional questions, contact ATI support at support@accuratetechnologies.com.

Contact ATI Sales at : **sales@accuratetechnologies.com** US +00 (1) 248 848 9200 / China +86 138 1023 6357 / France +33 (0) 1 72 76 26 10 / Germany +49 (0) 89 9700 7121 India +91 80 41 69 42 18 / Japan +81 3 6276 8950 / Sweden +46 (0) 31 773 7140 / UK +44 (0) 1767 652 340